Servizio Relazioni Internazionali

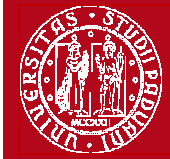

Domanda Erasmus+ STUDIO 2014/2015

Help-desk: domanda.erasmus@unipd.it

# **ISTRUZIONI PER LA COMPILAZIONE DOMANDA LLP-ERASMUS IN UNIWEB**

**PRIMA** DI PROCEDERE CON LA COMPILAZIONE DELLA DOMANDA È NECESSARIO CONSULTARE ATTENTAMENTE LE INFORMAZIONI RELATIVE AL BANDO ED IN PARTICOLARE L'ELENCO DELLE DESTINAZIONI DISPONIBILI CONSULTABILI AL LINK:

http://www.unipd.it/ >studenti >esperienze internazionali >erasmus+

La Domanda Erasmus+ in Uniweb va compilata <u>solo</u> quando si è scelta la destinazione (o le destinazioni dove è consentita la scelta multipla), è necessario annotare il **codice Erasmus** dell'Università estera, **l'area di studio** (es. 0311 - Economics) e il **cognome del responsabile di flusso** in modo da essere sicuri di scegliere la destinazione giusta.

E' possibile iscriversi <u>solo</u> al Bando della Scuola di appartenenza e in base all'area eventualmente specificata (per esempio gli studenti di Statistica possono accedere solo al Bando Erasmus+ SCUOLA DI SCIENZE – Area STATISTICA).

E' possibile procedere all'iscrizione al Bando solo se si è in regola con il pagamento delle tasse.

Si consiglia di verificare nel proprio libretto on-line l'elenco degli esami registrati e la media matematica e ponderata.

### Entrare con il proprio login e password e selezionare nel menu sulla sinistra sotto "Mobilità Internazionale" la voce Bandi di Mobilità

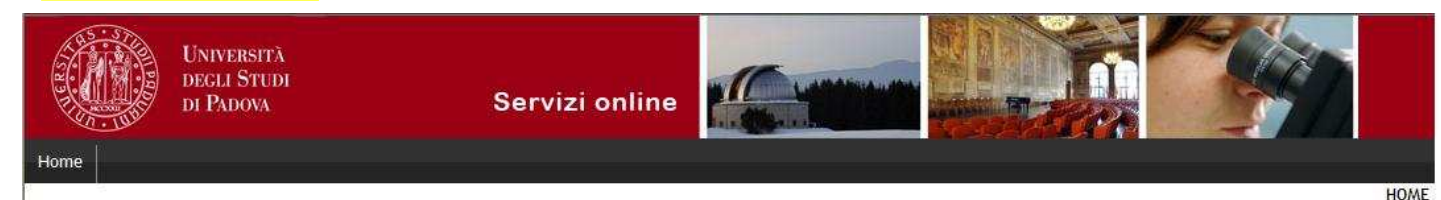

### Studente

### Elenco Bandi di Mobilità Internazionale

|                                      | Amb  | ito m | obilità | a:         |      | EXCHANGE PROGRAMS                                                             |   |
|--------------------------------------|------|-------|---------|------------|------|-------------------------------------------------------------------------------|---|
| ➔ Area riservata                     |      |       |         |            |      |                                                                               |   |
| Logout                               |      |       |         |            |      |                                                                               |   |
| Cambia Password                      |      |       |         |            |      | Ricerca                                                                       |   |
| ➔ Didattica                          |      |       |         |            |      |                                                                               |   |
| ➔ Diritto allo studio e corsi estivi | PROG | RAMM  | A ERAS  | MUS        | 10   | 8                                                                             |   |
| Iscrizione ai Corsi                  |      |       | A.A.    | Num. bando | Data | Titolo                                                                        |   |
| Prove parziali                       | •    | Q     | 2013    | 1001       |      | Bando Erasmus+ SCUOLA DI AGRARIA E MEDICINA VETERINARIA                       | 1 |
| Conseguimento titolo                 |      | 0     | 2012    | 1002       |      | Panda Fragmure SCUOLA DI ECONOMIA E SCIENZE DOLITICHE - ECONOMIA (Trionnali)  |   |
| Tirocini e stage                     |      | P     | 2013    | 1002       |      | Bando erasinos+ scoola di economia e scienze poerriche - economia (mennan)    | 2 |
| Domande<br>Gestione tirocini         |      | P     |         | 1003       |      | Bando Erasmus+ SCUOLA DI ECONOMIA E SCIENZE POLITICHE - ECONOMIA (Magistrali) | k |
| ➔ Iniziative                         | •    | P     | 13      | 1004       |      | Bando Erasmus+ SCUOLA DI ECONOMIA E SCIENZE POLITICHE - Dipartimento SPGI     | L |
| ➔ Mobilità internazionale            |      | P     | 2013    | 1005       |      | Bando Erasmus+ SCUOLA DI GIURISPRUDENZA                                       | L |
| Bandi di Mobilita Questionari        | •    | P     | 2013    | 1006       |      | Bando Erasmus+ SCUOLA DI INGEGNERIA                                           | L |
| Valutazione di fine anno             |      | 5     | .2      | 1007       |      | Bando Erasmus+ SCUOLA DI MEDICINA E CHIRURGIA - Area MEDICA                   | L |
| Economia                             | •    | P     | 2013    | 1008       |      | Bando Erasmus+ SCUOLA DI PSICOLOGIA                                           | 1 |
| Elezioni Studentesche                |      | Q     | 2013    | 1009       |      | Bando Erasmus+ SCUOLA DI SCIENZE - Area SCIENZE                               | 1 |

2) Una volta entrati nella sezione assicurasi che nella finestra "Ambito mobilità" sia selezionata la voce: Exchange Programs. A quel punto saranno visualizzabili i Bandi Erasmus disponibili.

La piccola freccia rossa 户 collega direttamente alla pagina che deve essere preventivamente consultata, contenente le informazioni generali, i regolamenti specifici di ciascun bando oltre che le informazioni sulle relative destinazioni. E' **molto importante** leggere attentamente il bando per il quale si intende partecipare.

Per entrare nel modulo di candidatura invece è necessario premere sulla lente

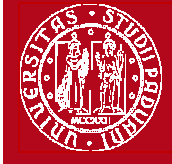

Help-desk: domanda.erasmus@unipd.it

3) una volta entrati nella pagina relativa alla candidatura verrà visualizzato l'elenco completo delle destinazioni per le quali poter fare domanda oltre al nome del Responsabile di flusso, il numero di posti disponibili ed il numero di mesi previsti.

. Per procedere sarà necessario cliccare su "Iscrizione al bando".

UNIVERSITÀ

DEGLI STUDI DI PADOVA

| LUYUUL                             | Dati dal banda   |                                                     |                   |          |                 |       | 1.5    |
|------------------------------------|------------------|-----------------------------------------------------|-------------------|----------|-----------------|-------|--------|
| Cambia Password                    | Dati del Dando   |                                                     |                   |          |                 |       | -      |
| Didattica                          | Titolo:          | Bando Erasmus+ SCUOLA DI GIURISPRUDENZA             |                   |          |                 |       |        |
| Diritto allo studio e corsi estivi | Compilazione     | dal 20/01/2014 al 18/03/2014 13:00                  |                   |          |                 |       |        |
| Iscrizione ai Corsi                | domande.         |                                                     |                   |          |                 |       |        |
| Prove parziali                     | S+ Iscrizione al | bando                                               |                   |          |                 |       |        |
| Conseguimento titolo               | Sedi di destinaz |                                                     |                   |          |                 |       |        |
| ➔ Tirocini e stage                 | Sour di destinue |                                                     |                   | 9        | -               | T     |        |
| Domande                            |                  |                                                     |                   |          |                 |       |        |
| Gestione tirocini                  | Sede di destinaz | ione                                                |                   | Cod.     | Referente Int.  | Posti | Durat  |
| Iniziative                         |                  |                                                     |                   | Erasmus  |                 |       | (mesi) |
| Mobilità internazionale            | KARL-FRANZENS-   | JNIVERSITAET GRAZ - 08.1 - FILOSOFIA - Responsabile | KARL-FRANZENS-    | A GRAZ01 | DOTTORE LORENZO | 1     | 3      |
| Bandi di Mobilità                  | flusso: MORO L.  | livello A                                           | UNIVERSITAET GRAZ |          | MORO            |       |        |

4) nella seguente schermata è necessario mettere in ordine di preferenza le destinazioni scelte indicando fino ad un massimo di 2 o 3 destinazioni per i bandi dove è consentito (non è obbligatorio indicare 2 o 3 destinazioni). Per i Bandi della Scuola di Psicologia, della Scuola di Scienze – Area Scienze e della Scuola di Scienze Umane, Sociali e del Patrimonio Culturale è possibile scegliere UNA SOLA destinazione.

Utilizzare il comando **TROVA** per cercare la destinazione prescelta. E' possibile scegliere più opzioni per l'attività da fare all'estero (esami, ricerca/tesi, studio e tirocinio). E' possibile dichiarare lo stato di disabilità oppure se si è disponibili ad accompagnare uno studente disabile.

Gli studenti che hanno effettuato in precedenza un periodo di mobilità LLP/Erasmus studio, LLP/Erasmus placement oppure Leonardo devono dichiararlo.

| Requisito                                                                                                    |                                                                         |                                                                                                    |         |                                                                         |                                                    |
|----------------------------------------------------------------------------------------------------|-------------------------------------------------------------------------|----------------------------------------------------------------------------------------------------|---------|-------------------------------------------------------------------------|----------------------------------------------------|
| 🗹 🛛 Dichiara di                                                                                                    | frequentare un                                                          | i periodo di studio all'estero per esami                                                                                                    |         |                                                                         |                                                    |
| Dichiara di                                                                                                    | frequentare un                                                          | n periodo di studio all'estero per ricerca/tesi                                                                                                    |         |                                                                         |                                                    |
| Dichiara di frequentare un periodo di studio all'estero per studio/tirocinio                                                                                                    |                                                                         |                                                                                                    |         |                                                                         |                                                    |
| Dichiara la                                                                                                    | propria disponi                                                         | ibiltà ad accompagnare all'estero uno studente con disabilità (Progetto Erasn                                                                                                    | mus MAT | TE)                                                                     |                                                    |
| Dichiara di                                                                                                    | aver usufruito                                                          | di un posto di mobilità LLP/Erasmus STUDIO                                                                                                    |         |                                                                         |                                                    |
| Dichiara di                                                                                                    | aver usufruito                                                          | di un posto di mobilità LLP/Erasmus PLACEMENT                                                                                                    |         |                                                                         |                                                    |
| Dichiara di                                                                                                    | aver usufruito                                                          | di un posto di mobilità LLP/LEONARDO                                                                                                    |         |                                                                         |                                                    |
| Dichiara di                                                                                                    | essere student                                                          | e con disabilità                                                                                                    |         |                                                                         |                                                    |
| Selezionare le prefei<br>Sede di destinazione                                                                                                    | renze per le de<br>e                                                    | estinazioni                                                                                                    | Pref.   | Cod.<br>Erasmus                                                         | Lingua                                             |
| Selezionare le prefer<br>Sede di destinazione<br>KARL-FRANZENS-UNIV                                                                                                    | renze per le de<br>e<br>ÆRSITAET                                        | Karl-Franzens-Universität Graz - Main site - 8.1 - FILOSOFIA                                                                                                    | Pref.   | Cod.<br>Erasmus<br>A <mark>GRAZ</mark> 01                               | Lingua                                             |
| Selezionare le prefe<br>Sede di destinazione<br>KARL-FRANZENS-UNIV<br>S <mark>RAZ</mark><br>ESSIUS HOGESCHOO                                                                                  | renze per le de<br>e<br>rersitaet                                       | Karl-Franzens-Universität Graz - Main site - 8.1 - FILOSOFIA<br>Gabriele - livello IA<br>Lessius Hogeschool - 9.4 - TRADUZIONE, INTERPRETARIATO - MASIERO<br>Federica e MERTENS Maria Helena - livello I                                                                                                    | Pref.   | Cod.<br>Erasmus<br>A GRAZ01<br>B<br>ANTWERP60                           | Lingua<br>TEDESCO<br>TEDESCO                       |
| Sede di destinazione<br>Sede di destinazione<br>SARL-FRANZENS-UNIV<br>SRAZ<br>ESSIUS HOGESCHOO<br>IHOCESKA UNIVERZIT<br>UDEJOVICICH                                                           | renze per le de<br>e<br>rensitaet<br>il<br>ta v ceskych                 | Karl-Franzens-Universität Graz - Main site - 8.1 - FILOSOFIA<br>Gabriele - tivello IA<br>Lessius Hogeschool - 9.4 - TRADUZIONE, INTERPRETARIATO - MASIERO<br>Federica e MERTENS Maria Helena - livello I<br>Jihoceská univerzita v Ceských Budejovicích - Main Site - 9.0 - LINGUE E<br>FILOLOGIA - CORTELAZZO Michele - livello I                                                                                                    | Pref.   | Cod.<br>Erasmus<br>A GRAZ01<br>B<br>ANTWERP60<br>CZ CESKE01             | Lingua<br>TEDESCO<br>TEDESCO<br>INGLESE            |
| Selezionare le prefe<br>Sede di destinazione<br>(ARL-FRANZENS-UNIV<br>(ARL-FRANZENS-UNIV<br>(ARL-FRANZENS-UNIV<br>(ARL-FRANZENS-UNIV<br>(ARL-FRANZENS-UNIV<br>(ARL-FRANZENS-UNIVERSITAET BONN | renze per le de<br>e<br>'ERSITAET<br>'L<br>TA V CESKYCH<br>CH-WILHELMS- | Karl-Franzens-Universität Graz - Main site - 8.1 - FILOSOFIA<br>Gabriele - livello IA<br>Lessius Hogeschool - 9.4 - TRADUZIONE, INTERPRETARIATO - MASIERO<br>Federica e MERTENS Maria Helena - livello I<br>Jihoceská univerzita v Ceských Budejovicích - Main Site - 9.0 - LINGUE E<br>FILOLOGIA - CORTELAZZO Michele - livello I<br>Rheinische Friedrich-Wilhelms-Universität Bonn - Main Site - 8.4 -<br>ARCHEOLOGIA - SALVADORI Monica - livello IAD | Pref.   | Cod.<br>Erasmus<br>A GRAZ01<br>B<br>ANTWERP60<br>CZ CESKE01<br>D BONN01 | Lingua<br>TEDESCO<br>TEDESCO<br>INGLESE<br>TEDESCO |

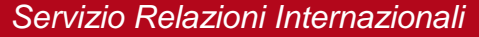

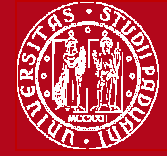

6) nella stessa schermata è necessario indicare il livello di conoscenza linguistica posseduto (il livello deve essere indicato in base al **Quadro Comune Europeo di Riferimento per le lingue CEFR**) per la destinazione prescelta. Nel box sottostante è possibile aggiungere informazioni aggiuntive utili al fine della valutazione della domanda, per esempio: ulteriori lingue conosciute (diverse da quella indicata nella destinazione), le motivazioni relative alla scelta della destinazione, il voto di laurea nel caso in cui non sia ancora registrato al momento della domanda.

Al termine cliccare sul pulsante ISCRIVI.

| Indicare il livello di conoscenza delle                        | e sole lingue afferenti alla/e sede/i di d | lestinazione prescelta/ | e                                                                                                    |
|----------------------------------------------------------------|--------------------------------------------|-------------------------|----------------------------------------------------------------------------------------------------|
| SPAGNOLO:<br>INGLESE:<br>FRANCESE:<br>TEDESCO:<br>PORTOGHESE : | A2 - livello elementare                    |                         | Lingua spagnola per la <b>seconda</b> scelta (è<br>possibile indicare la seconda e/o terza lingua SOLO<br>dove si possono scegliere più destinazioni)<br>Lingua <b>tedesca</b> per la prima scelta |
| Indicatori di merito                                           |                                            |                         |                                                                                                    |
| Media ponderata voti:<br>N. esami conteggiati:                 | 26,52<br>15                                | Cfu:                    | 108                                                                                                    |

Dichiarazioni aggiuntive utili ai fini della valutazione della domanda (utilizzare questo campo anche per inserire le conoscenze linguistiche relative a sedi diverse da quelle prescelte):

| conoscenza LINGUA INGLESE: B1 - LIVELLO INTERMEDIO | 2 |         |
|----------------------------------------------------|---|---------|
| Iscrivi                                            |   | Annulla |

6) Dopo aver cliccato sul pulsante "iscrivi" per completare la domanda è necessario ALLEGARE i seguenti documenti esclusivamente in FORMATO PDF:

- Bozza di piano di studio da fare all'estero riportando i corsi <u>con il nome originale in lingua straniera</u> e/o lettera del relatore/supervisore per lavoro di tesi e/o tirocinio (allegato OBBLIGATORIO) utilizzando il modello disponibile nel sito <u>http://www.unipd.it/programmi/erasmus.html</u>
- Copia di un documento di identità in corso di validità oppure copia del permesso di soggiorno in caso di studenti con cittadinanza extracomunitaria (allegato OBBLIGATORIO)
- Certificati di conoscenza linguistica

#### Allegati

Gli allegati per la partecipazione al bando devono essere inseriti SOLO in formato pdf. Sarà possibile confermare l'iscrizione solo quando saranno stati caricati tutti gli allegati obbligatori.

### 🔟 Inserisci un nuovo allegato

| Titolo                                                                          | Тіро              | Azioni |
|---------------------------------------------------------------------------------|-------------------|--------|
| Bozza di piano di studi da fare all'estero e/o lettera per tesi/tirocinio       | ©<br>Obbligatorio |        |
| Copia di un documento di identità o permesso di soggiorno (per studenti NON UE) | ©<br>Obbligatorio |        |
| Certificati di lingua                                                           | Opzionale         |        |

2012 © by KION a CINECA Company

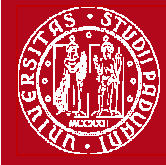

Help-desk: domanda.erasmus@unipd.it

Indiatro

## Dettaglio Bando - Inserimento allegato

| Fitolo:         | Bando Erasmus     | + SCUOLA DI MEDICINA E CHIRURGIA - Dip. SCIENZE DEL I                                                           | FARMACO                                             |
|-----------------|-------------------|----------------------------------------------------------------------------------------------------|-----------------------------------------------------|
| Dati Allegato   |                   |                                                                                                    |                                                     |
| Allegato Predef | finito            | Bozza di piano di studi da fare all'estero e/o lettera p                                                        | per tesi/tirocinio                                  |
| Oppure Allegato | to Libero         | Bozza di piano di studi da fare all'estero e/o lettera p<br>Copia di un documento di identità o permesso di sog | per tesi/tirocinio<br>ggiorno (per studenti NON UE) |
| Descrizione     |                   |                                                                                                    |                                                     |
| Allegato (Max 5 | 5MByte, solo PDF) | Sfoglia                                                                                                    |                                                     |
|                 | 1                 | Allega                                                                                                    | Esci                                                |

### E' possibile modificare o rimuove gli allegati prima di confermare la domanda

| Allegati                                                                                                    |              |   |        |   |
|----------------------------------------------------------------------------------------------------|--------------|---|--------|---|
| Gli allegati per la partecipazione al bando devono essere inseriti SOLO in formato pdf.<br>Sarà possibile confermare l'iscrizione solo quando saranno stati caricati tutti gli allegati<br>Inserisci un nuovo allegato | obbligatori. |   |        |   |
| Titolo                                                                                                    | Tipo         |   | Azioni |   |
| Bozza di piano di studi da fare all'estero e/o lettera per tesi/tirocinio                                                                                                    | Obbligatorio | E | 2      | 1 |
| Copia di un documento di identità o permesso di soggiorno (per studenti NON UE)                                                                                                    | Obbligatorio | E | 8      | Đ |
| Certificati di lingua                                                                                                    | Opzionale    |   | 1      | 1 |

E' possibile confermare la domanda SOLO quando sono stati allegati tutti i documenti obbligatori.

### Dettaglio bando

| Titolo:                                                      | Bando Frasmus+ SCUOLA DI MEDICINA E CHIRURGIA          | - Din SCIENZE DEL EARMACO      |                     |                                  |            |                     |
|--------------------------------------------------------------|--------------------------------------------------------|--------------------------------|---------------------|----------------------------------|------------|---------------------|
| Compilazione<br>domande:                                     | dal 05/02/2014 al 18/03/2014 13:00                     |                                |                     |                                  |            |                     |
| Iscrizione                                                   |                                                        |                                | E.                  |                                  |            |                     |
| Dimund isoria                                                | iono al ADromomoria isoriziono al A                    | Conforma dofinitiva iscriziono | al bando(i dati del | l'isoriziono non carant          | iù niù     |                     |
| bando                                                        | bando r                                                | modificabili)                  | ai bandoji dati dei |                                  | io più     |                     |
| bando<br>Sedi di destinazio                                  | bando r                                                | modificabili)                  |                     |                                  | io più     |                     |
| Sede di destinazi                                            | one                                                    | modificabili)                  | Cod. Erasmus        | Referente Int.                   | Posti      | Durat<br>(mesi      |
| Sedi di destinazio<br>Sede di destinazio<br>Universität Wien | one<br>- 12.5 - FARMACIA - CALICETI Paolo - livello AD | UNIVERSITAET WIEN              | Cod. Erasmus        | Referente Int.<br>PAOLO CALICETI | Posti<br>2 | Durat<br>(mesi<br>6 |

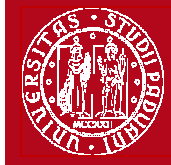

7) In questa ultima schermata è possibile **RIMUOVERE** la propria iscrizione al bando, *VERIFICARE* lo stato della propria iscrizione con la "Stampa promemoria iscrizione al bando" e infine **CONFERMARE** definitivamente la propria iscrizione al bando Erasmus con la "Stampa ricevuta iscrizione al bando (i dati dell'iscrizione non saranno più modificabili)".

N.B. una volta premuto quest'ultima opzione NON sarà più possibile cambiare i dati inseriti, pertanto verificare con attenzione che non siano stati fatti degli errori nella compilazione della domanda.

Si consiglia di stampare un "Promemoria di iscrizione al bando" prima di procedere con la "Conferma definitiva".

| Studente                           | Dettaglio b          | ando                                              | Cor<br>dat                     | n "Conferma d<br>i <b>non</b> sono più | lefinitiva iscrizion<br>I modificabili | e" i   |          |
|------------------------------------|----------------------|---------------------------------------------------|--------------------------------|----------------------------------------|----------------------------------------|--------|----------|
| Area riservata<br>Logout           |                      |                                                   |                                |                                        |                                        | 100    | Indietro |
| Cambia Password                    |                      |                                                   |                                |                                        |                                        | 2      |          |
| Didattica                          | Dati del bando       |                                                   |                                |                                        |                                        |        |          |
| Diritto allo studio e corsi estivi | Titolo:              | Bando Erasmus - SCIENZ VILITICHE                  |                                |                                        |                                        |        |          |
| Iscrizione ai Corsi                | Compilazi            | dal 20/11/2012 al 25/01 13:00                     |                                |                                        |                                        |        |          |
| Prove parziali                     | domande:             |                                                   |                                |                                        |                                        |        |          |
| Conseguimento titolo               | Iscrizione           |                                                   |                                |                                        |                                        |        |          |
| Tirocini e stage                   | * Rimuovi iscrizion  | e al 🛛 🖨 Promemoria iscrizione al 🖉               | Conferma definitiva iscrizione | al bando(i dati del                    | ll'iscrizione non saranr               | io più |          |
| Domande                            | bando                | bando                                             | modificabili)                  |                                        |                                        |        |          |
| Gestione tirocini                  | Sedi di destinazione |                                                   |                                |                                        |                                        |        |          |
| Iniziative                         | Sodo di destinazion  | a.                                                |                                | Cod Frasmus                            | Referente Int                          | Dosti  | Durata   |
| ➔ Mobilità internazionale          | Jede di destinazioni | 2                                                 |                                | cou. Erusinus                          | Reference int.                         | rusu   | (mesi)   |
| Bandi di Mobilità                  | Universität Wien - 1 | 2.5 - FARMACIA - CALICETI Paolo - livello AD      | UNIVERSITAET WIEN              | A WIEN01                               | PAOLO CALICETI                         | 2      | 6        |
| Questionari                        | 10-14-12-1-11-2      |                                                   |                                | D. L. CLINICHIGA                       |                                        |        | -        |
| Valutazione di fine anno           | livello A            | IT LEUVEN - 12.5 - FARMACIA - FASOLATO CRISTINA - | LEUVEN                         | B LEUVEN01                             | CRISTINA FASOLATO                      | 1      | 1        |

8) Dopo aver cliccato su "Conferma definitiva iscrizione al bando" e' necessario ultimare l'operazione cliccando sul pulsante CONFERMA

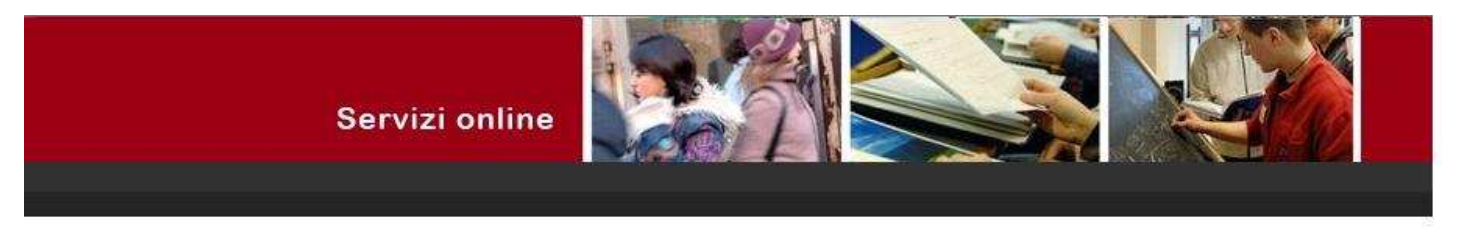

### Stampa ricevuta di iscrizione al bando

Per procedere premere il pulsante 'Conferma', per annullare l'operazione premere il pulsante 'Annulla'. Si ricorda che confermando l'operazione i dati dell'iscrizione non saranno più modificabili.

Annulla Conferma

Il giorno successivo alla presentazione della domanda viene inviata in automatico una *e-mail* dal sistema all'indirizzo di posta istituzionale dello studente (**nome.cognome@studenti.unipd.it**), per notificare che la domanda è stata inoltrata correttamente.

Per eventuali problemi relativi alla compilazione della Domanda in Uniweb è possibile scrivere al servizio help-desk: domanda.erasmus@unipd.it, specificando nome, cognome, numero di matricola e corso di studio.

### ATTENZIONE: ACCETTAZIONE DEL POSTO ERASMUS SOLO ONLINE

Dopo aver controllato le graduatorie disponibili al seguente link: http://www.unipd.it/programmi/erasmus.html gli studenti risultati vincitori devono accettare il posto Erasmus, secondo il seguente calendario:

1° bando : studenti vincitori: dal 3 al 8 aprile alle ore 13; studenti subentranti: dal 9 al 10 aprile alle ore 13; 2° bando - posti vacanti : studenti vincitori: dal 22 al 27 maggio alle ore 13; studenti subentranti: dal 28 al 29 maggio alle ore 13

È obbligatorio completare la procedura di accettazione per via telematica la mancata o incompleta accettazione della borsa implicano la rinuncia al posto Erasmus assegnato.